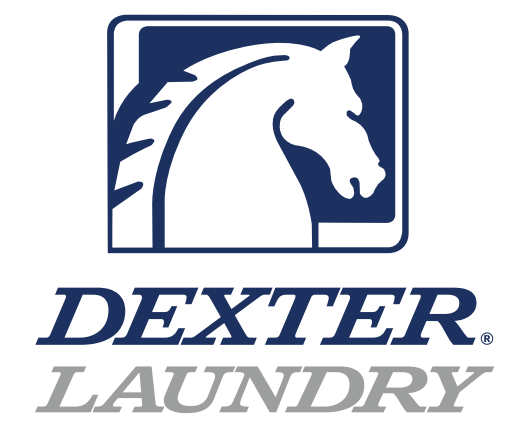

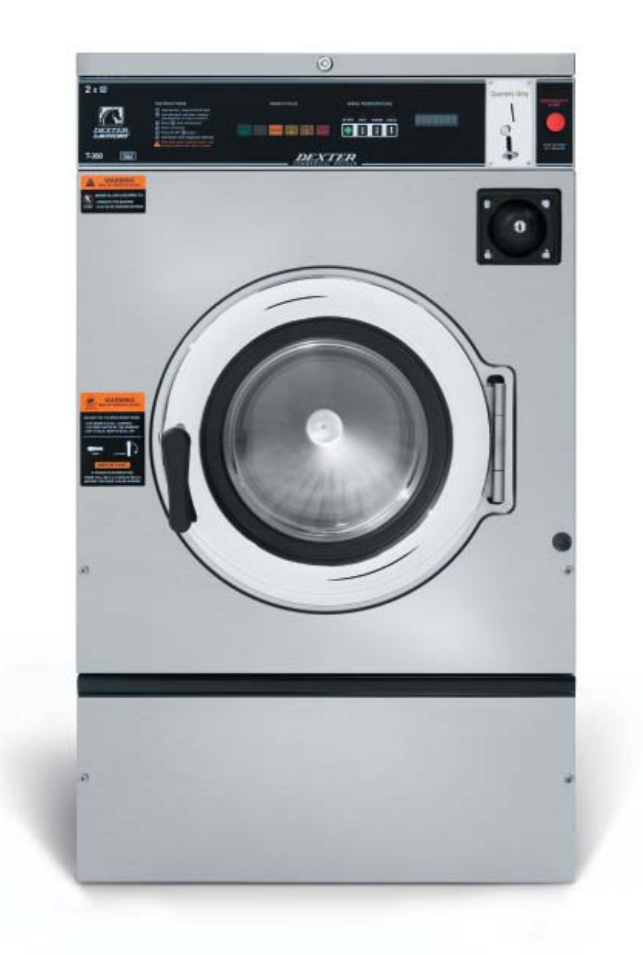

WC-Series Vended Washers USB PROGAMMING GUIDE

## DexterLive

The new DexterLive controls were created for you to be able to interface easier with your equipment and create variable pricing cycles to increase your profitibility in the same floor space.

First, log into DexterLive, create your location and equipment list and then create your cycle and pricing information by the particular type of washer and dryer at the location. Once the information is saved, download the "AllUser.xml" file to a USB device which will be used to program the machines from the USB port.

Keep it simple or use the marketing features such as temperture pricing, plus cycle or an additional final rinse that the customer can select for a value added wash. Utilize time of day pricing to help move people from heavy use periods to special value times of day or days of the week.

Through the easy to use USB programing so you can download all special pricing and cycles from DexterLive to set up your store quickly and easily.

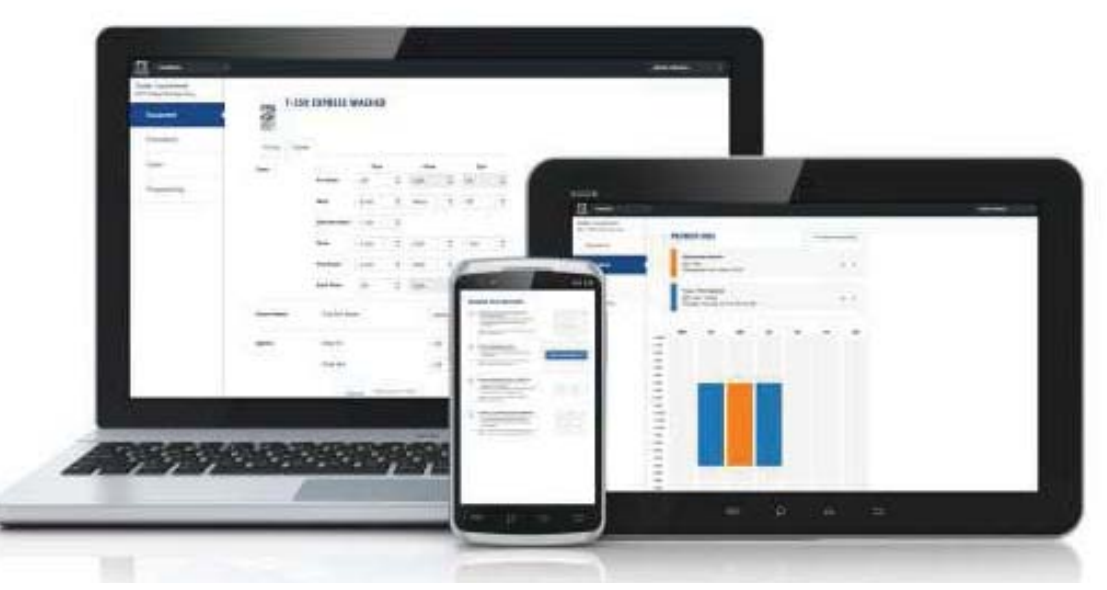

#### Accessible

Available anytime, anywhere, on any internet capable device. Once you have set up your free account all of your custom settings and store information are saved making it quick and easy to make future changes.

#### Simple

View and customize equipment settings to fit your business model. Download your unique user file and quickly transfer it to your equipment via USB.

## Profitable

Create exciting promotions to attract new customers. Offer extra prewash, plus cycles, Extra rinse and temperature pricing to drive more revenue in your store.

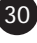

# First Time Creating an Account at Dexter Live

1) Log into DexterLive At the bottom, select "Create your DexterLive account."

|                                                                              | DEXTER.<br>LAWNDRY                                  |  |
|------------------------------------------------------------------------------|-----------------------------------------------------|--|
|                                                                              | Log in to DexterLive:                               |  |
|                                                                              | Email                                               |  |
|                                                                              |                                                     |  |
|                                                                              | Password                                            |  |
|                                                                              |                                                     |  |
|                                                                              | Remember Me                                         |  |
|                                                                              | LOGIN                                               |  |
|                                                                              | L foract my pessword,                               |  |
|                                                                              |                                                     |  |
|                                                                              | Need to sign up?<br>Create your DexterLive account. |  |
|                                                                              |                                                     |  |
| acy Policy   Terms of Service<br>ferLive <sup>na</sup> Dexter Learndry, inc. |                                                     |  |

DexterLive gives an owner the ability to manage multiple locations.

2) At the "Create a DexterLive Account" screen.A. First time users must create an account.

|                                                                                                    | An account<br>must be<br>created to use<br>the DexterLive<br>features. |
|----------------------------------------------------------------------------------------------------|------------------------------------------------------------------------|
| *Dreak                                                                                             |                                                                        |
| ☐ I have read and accepted the Terms of Service  CREATE MY ACCOUNT  Already have an account? Loom. |                                                                        |

**B.** Fill in the required fields and click on "Create My Account".

| Content           | When creating<br>a new user<br>account make<br>sure to fill in all<br>fields marked<br>with asterisks<br>and check the<br>"Terms of<br>Service" box. |
|-------------------|----------------------------------------------------------------------------------------------------|
|                   |                                                                                                    |
| CELATE MY ACCOUNT |                                                                                                    |

**C.** After selecting to "Create My Account", you will see the log in screen advising you to go to your e-mail and activate your account.

|                                                                                        | Control                                            | A mossage with a confirmation<br>fills have next to your email<br>address. Presson open the was<br>b) activate your account. | After creating<br>your account<br>you will need<br>to use the e-<br>mail link to<br>gain first<br>access. The<br>account will not<br>be active until<br>you confirm<br>your account. |
|----------------------------------------------------------------------------------------|----------------------------------------------------|----------------------------------------------------------------------------------------------------|----------------------------------------------------------------------------------------------------|
|                                                                                        | Need to sign up?<br>Create your DecharDae account. |                                                                                                    |                                                                                                    |
| Palwary Paliky J Teents of Sarating<br>Decided on <sup>the</sup> Decide Learning, Inc. |                                                    |                                                                                                    |                                                                                                    |

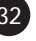

3) Open the e-mail sent from Dexterlive and select "CONFIRM MY ACCOUNT"

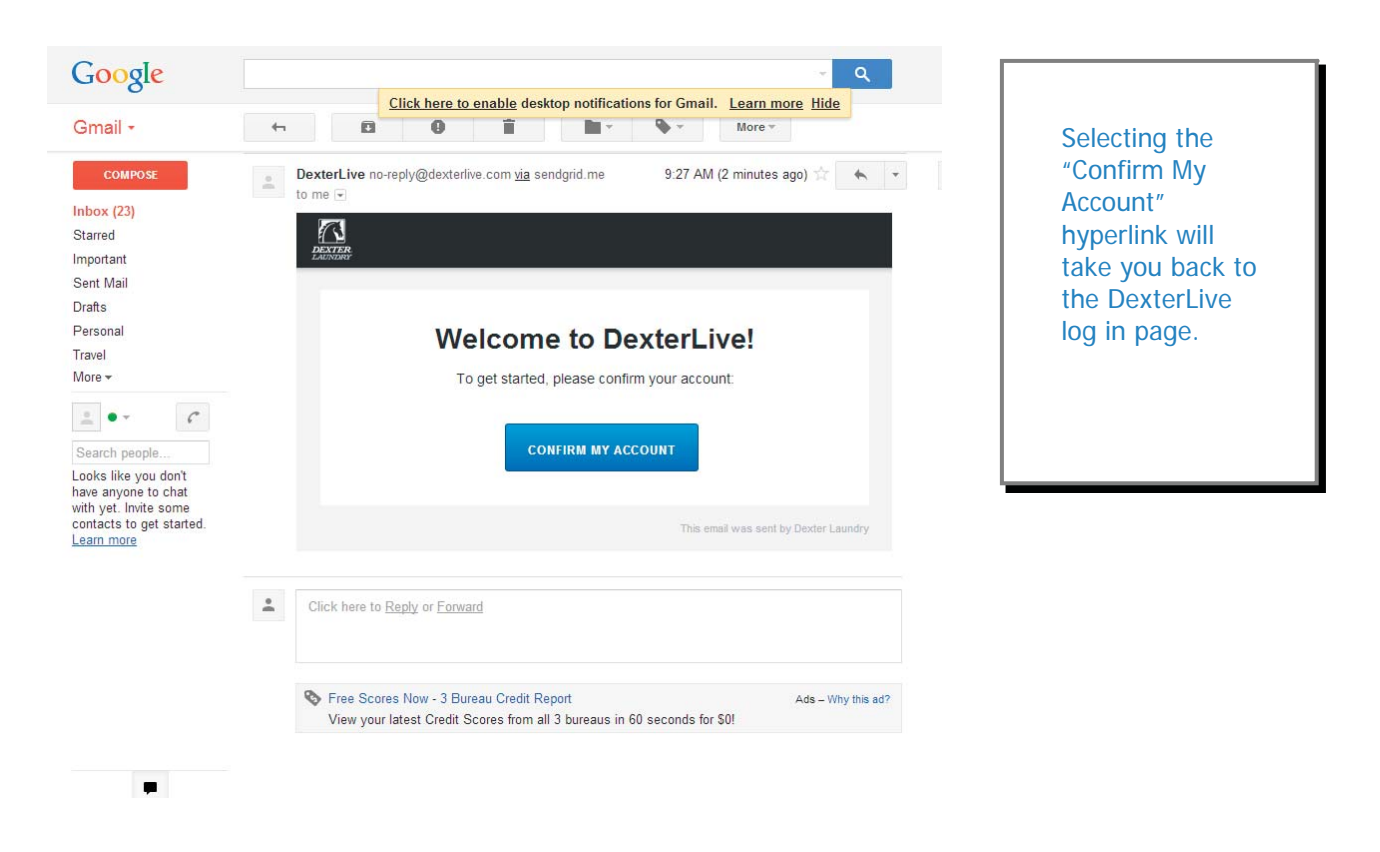

4) At the "Log into DexterLive" screen, enter your e-mail/user name and password to access DexterLive.

|                                                                | Log in to DevterLive.                                | Your account was successfully<br>confermed. | Welcome to<br>DexterLive.<br>Proceed to the<br>step to create<br>your location<br>information. |
|----------------------------------------------------------------|------------------------------------------------------|---------------------------------------------|------------------------------------------------------------------------------------------------|
| Privacy Policy Tains of Service<br>Desiries Tomber Lawley, No. | Need to sign up?<br>Crinals your Denkri Are account. |                                             |                                                                                                |

#### Programming

5) Configure your settings with DexterLive.comA. Add or select a location to program.

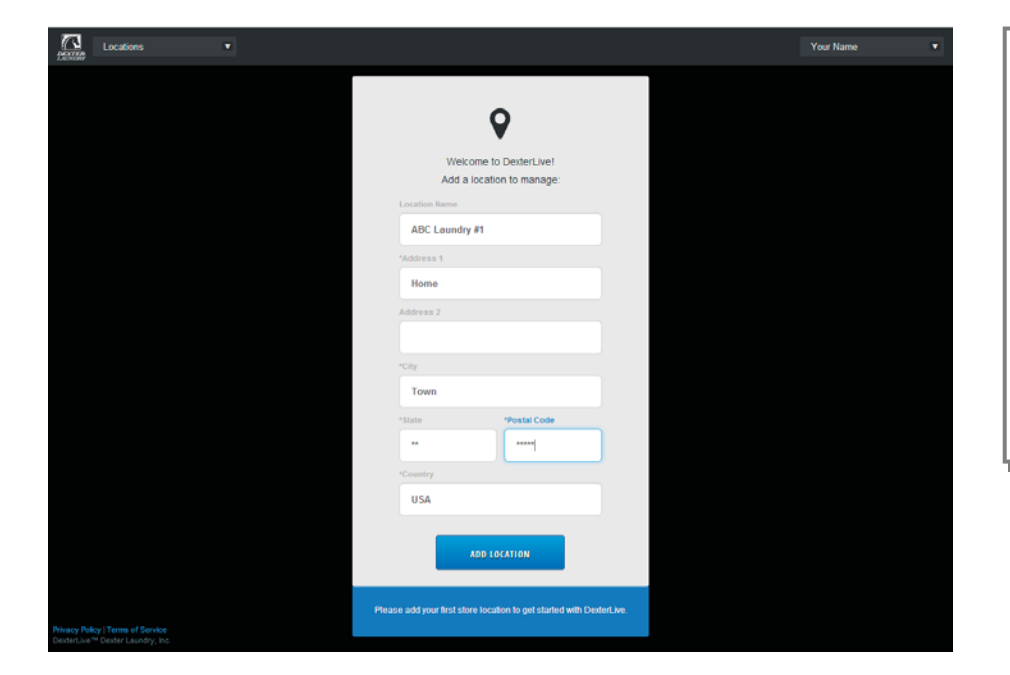

DexterLive gives an owner the ability to manage multiple locations and machines.

**B.** On the left side of the screen, select the "Programming" tab.

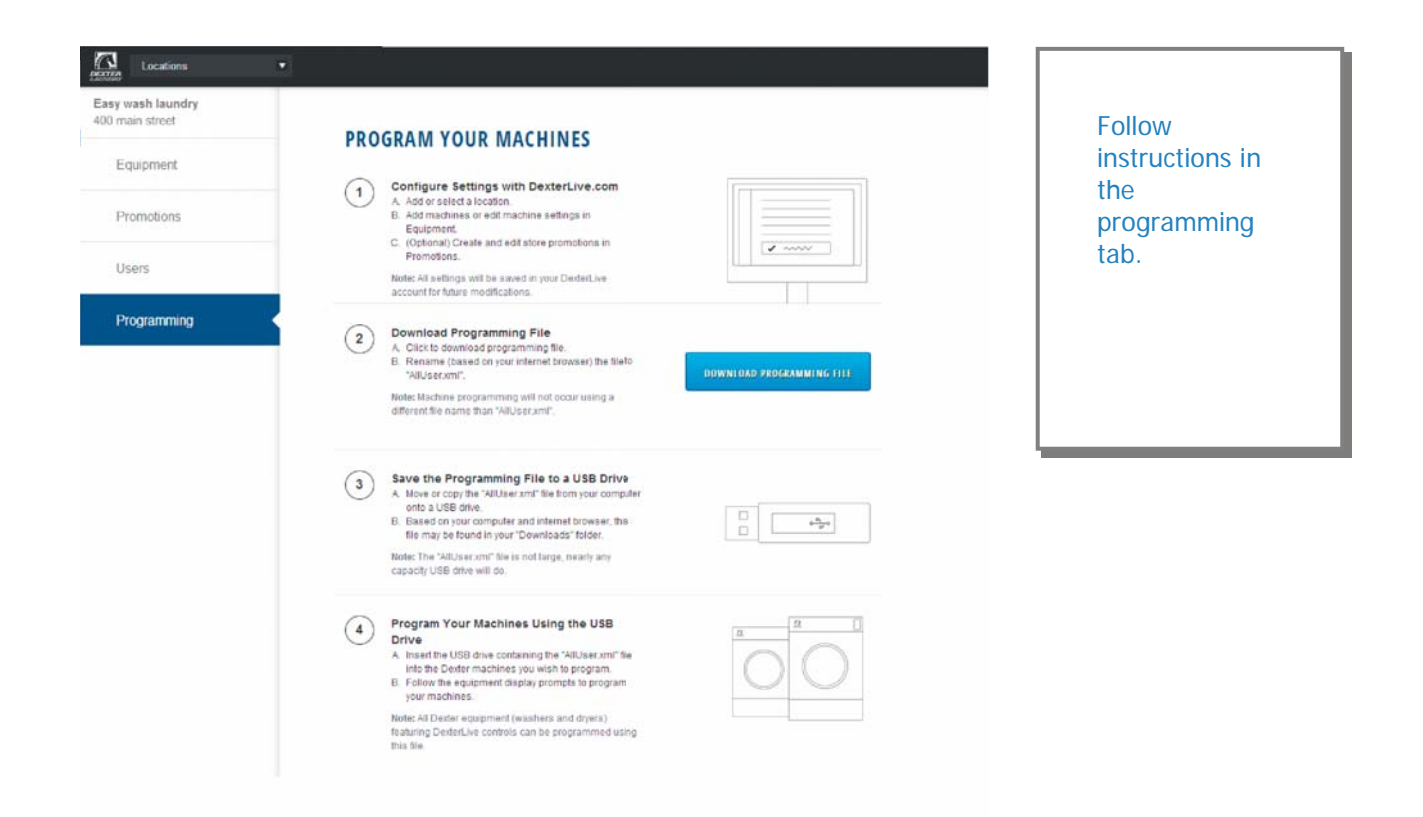

| any wash laundru                |                      |                           |                        |    |                             |
|---------------------------------|----------------------|---------------------------|------------------------|----|-----------------------------|
| 9 wash laundry<br>0 main street | General Settings - A | I Machine Types           |                        |    | Adjust setting              |
| Equipment                       | Washers and Dryers   | Machine Display Language  | English                | ¢  | to match your               |
| Promotions                      |                      | Display Decimal Point     | On                     | \$ | location.                   |
| Users                           |                      | Sounds                    | On                     | \$ | (Time is set for<br>Central |
| Programming                     |                      | Password                  | 0000                   |    | Standard Time)              |
|                                 |                      | Time Shift                | +0 hours 🗘 : 0 minutes | ÷  |                             |
|                                 | Washers Only         | Drive Table               | Current                | \$ |                             |
|                                 | Dryers Only          | Display Temperature Scale | ۰p                     | \$ |                             |
|                                 |                      | Display Time              | Minutes only displayed | \$ |                             |
|                                 |                      | Central Pay               | Off                    | \$ |                             |

**D.** Next select the "+Add Equipment" (Equipment Tab), located in the upper right hand corner.

| Locations<br>Easy wash laundry | •                                                |                                                                     |                                                        |
|--------------------------------|--------------------------------------------------|---------------------------------------------------------------------|--------------------------------------------------------|
| 400 main street                | EQUIPMENT                                        | General Settings +Add Equipment                                     | Name of the machine.                                   |
| Promotions                     | F-350 Express Washer<br>6 units at this location | X<br>Add Machine                                                    | (Example:<br>Dryer 1)                                  |
| Users                          |                                                  | D1                                                                  | number and                                             |
| Programming                    |                                                  | Serial Number<br>D2.14076.006<br>Machine Type<br>T 30X2 Stack Dryer | machine type<br>then select<br>"Save and<br>Continue." |
|                                |                                                  | SAVE & CONTINUE<br>Dona. adding machines                            |                                                        |
|                                |                                                  |                                                                     | L                                                      |

## **C.** Edit the "General Settings" (Equipment Tab)

**E.** When all of the equipment has been added, select "Edit" on the machine type you wish to modify, and then select "Pricing". (Equipment Tab and Machine Settings Tab)

| nain street | T-350               | EXPRESS WASHER      |      |
|-------------|---------------------|---------------------|------|
| quipment    |                     |                     |      |
| romotions   | Pricing Cycles      |                     |      |
| sers        | Pricing             | Base Vend Price     | 3.50 |
| rogramming  | Adders              | Warm Temp Adder     | 0.25 |
|             |                     | Hot Temp Adder      | 0.50 |
|             |                     | Pre-Wash Adder      | FREE |
|             |                     | Extend Wash Adder   | 0.25 |
|             |                     | Extra Rinse Adder   | FREE |
|             | Promotional Pricing | Base Vend Price (B) | 3.00 |
|             |                     | Base Vend Price (C) | 3.50 |
|             | Coin Values         | Left Coin Value     | 0.25 |
|             |                     | Right Coin Value    | 1.00 |

Program the price of the machine and the extra pricing adders.

**F.** Make the cycle changes by selecting the "Cycles" tab.

| nain street | T-3           | 50 EXPRESS       | WASHER |    |      |      |       |    |  |
|-------------|---------------|------------------|--------|----|------|------|-------|----|--|
| Equipment   |               |                  |        |    |      |      |       |    |  |
| Promotions  | Pricing Cyr   | cles             |        |    |      |      |       |    |  |
| Jsers       | Cycle         |                  | Time   |    | Temp |      | Spin  |    |  |
| Programming |               | Pre-Wash         | Off    | -  | Cold | \$   | Off   | \$ |  |
|             |               | Wash             | 9 min  | \$ | Warm | -    | Off   | \$ |  |
|             |               | Extended<br>Wash | 1 min  | *  |      |      |       |    |  |
|             |               | Rinse            | 4 min  | \$ | Cold | \$   | 1 min | \$ |  |
|             |               | Final Rinse      | 5 min  | -  | Cold | \$   | 6 min | \$ |  |
|             |               | Extra Rinse      | Off    | \$ | Cold | *    | Off   | \$ |  |
|             | Extract Speed | Final Spin Sp    | eed    |    | 2    | 200G |       | \$ |  |
|             | Options       | Delay Fill       |        |    | C    | Dff  |       | \$ |  |
|             |               | Delay Spin       |        |    | C    | m    |       | \$ |  |

Adjust cycle programming set the length of time and extracts speed as needed.

DexterLive™ Dexter Laundry, Inc.

| Locations                            | •                                                                                       |              |
|--------------------------------------|-----------------------------------------------------------------------------------------|--------------|
| Easy wash laundry<br>400 main street |                                                                                         | Select "Save |
| Equipment                            | PROMOTIONS     + Create new promotion     No promotions have been set for this location | Promotion"   |
| Promotions                           | Edit Promotion                                                                          | changes have |
| Hears                                | 12 AM TUE WED "My Promotion Rame                                                        | been made.   |
|                                      | 140                                                                                     |              |
| Programming                          | 2 All Promotional Price                                                                 |              |
| ( indigining                         | B C                                                                                     |              |
|                                      | 5 AM Machine Types Edit Piking                                                          |              |
|                                      | 5 AM                                                                                    |              |
|                                      | 7 AM 🚆 B 3.00                                                                           |              |
|                                      | a Ma<br>a Ala                                                                           | L            |
|                                      | 10 AM Mon Tue Wed Thu Fri Sat Sun                                                       |              |
|                                      | TTAM Next Stop                                                                          |              |
|                                      | 12 PM 6 AM 🗘 10 PM 🗘                                                                    |              |
|                                      | 198                                                                                     |              |
|                                      | 3 PM                                                                                    |              |
|                                      | 4 FM                                                                                    |              |
|                                      | 5 PM                                                                                    |              |
|                                      | 6 PM Cancel                                                                             |              |
|                                      | 7 PM                                                                                    |              |
|                                      | o Put                                                                                   |              |
|                                      | 10 PM                                                                                   |              |
|                                      | 11 011                                                                                  |              |

G. You can now create and edit optional store promotions from the "Promotions Tab".

Create and Download Programming File.

6)

A. Once all preferred prices, cycles and promotions have been modified and saved, select <u>"DOWNLOAD PROGRAMMING FILE"</u>.

| asy wash laundry<br>10 main street |                                                                                                    |
|------------------------------------|----------------------------------------------------------------------------------------------------|
| Equipment                          |                                                                                                    |
| Promotions                         | Configure Settings with Dexterlive.com     A Add or selda location     E Add machines or edit machine settings in     Equipment     C (optional) Create and edit store promotions in                                                                                                    |
| Users                              | Promotions. Note: All settings will be saved in your Destet.live account frame modifications.                                                                                                    |
| Programming                        | Download Programming File     A Click to download programming file     B. Rename (based on your infermet browser) the file ID     "AUBJect/mml".     Relet Machine programming will not occur using a     different file name than "Alluser.xml".                                                                                 |
|                                    | Save the Programming File to a USB Drive     A. Move or copy the "AllUser and" file from your computer     ond a 2056 drive.     B. Based on your computer and internet browser, this     file may be found in your "Cownloads" folder.     Note: The "AllUser and" file is not large, nearly any     capacity USB drive will do. |
|                                    | Program Your Machines Using the USB Drive A Inset the USB drive containing the "AllUser smi" file Into the Deder machines you wish to program. B. Follow the equipment (asplay prompts to program your machines. Noter All Deder equipment (asplay and dryers) fashiring DederLike controls can be programmed using               |

- **B.** Based on your internet browser the file needs to be saved as "AllUser.xml". Depending on your Internet browser you may need to retrieve the file from your "Downloads" folder.
- **Note:** Machine programming will not occur using a different file name than "AllUser.xml". Any extra extension names will require the file to be renamed back to "AllUser.xml" for the machine to recognize the file.
- 7) Save the Programming File to a USB Drive
  - **A.** Move or Copy the "AllUser.xml" file from your computer onto a USB drive.
  - **B.** Based on your computer and internet browser, this file may be found in your "Down loads" folder.

Note: The "AllUser.xml" file size is small, nearly any capacity USB drive will do.

| _ | USB PORT SHOWN WITH WASHER TOP LIFTED |  |
|---|---------------------------------------|--|
|   |                                       |  |
|   |                                       |  |
|   |                                       |  |

| 0        | 0    |
|----------|------|
| Quarters | Only |

- 8) Program Your Machines Using the USB Drive
  - **A.** Insert the USB drive containing the "AllUser.xml" file into the Dexter machines you wish to program. The control will scroll "....." while identifying the program on the USB. Once identified, the display will scroll "INSTALL USER FILE FROM USB". At this prompt press the green start button on the front panel.

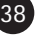

**B.** The machine will scroll "TO INSTALL – PRESS START". At this prompt, press the green "Start" again.

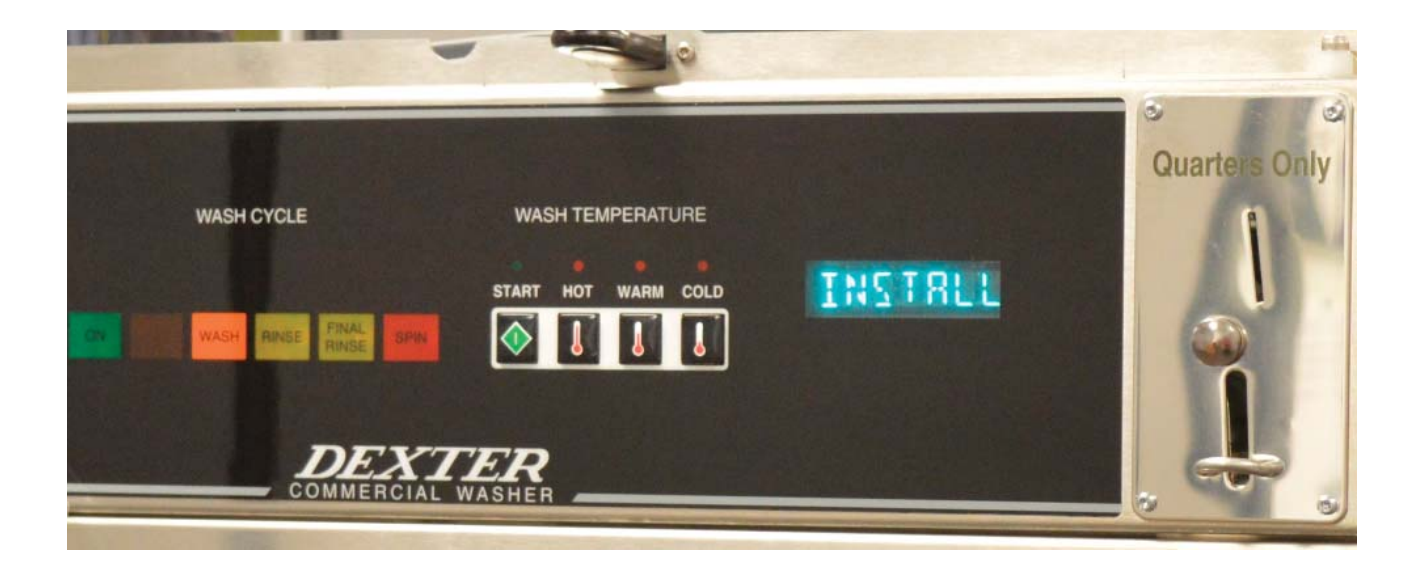

**C.** Once the program is uploaded successfully the control will scroll "DONE REMOVE USB". The USB drive can be safely removed at this point.

**Note:** All Dexter equipment (washers and dryers) featuring DexterLive controls can be programmed using this file once the equipment has been configured.